## 2021 වර්ෂයේ 05 ශ්රණයේ ශිෂාාත්ව පරීක්ෂණයේ පුතිඵල මත 2022-06 ශ්රණයට පාසල් සඳහා මාර්ගගත අභියාවතා අයදුම්පත් සම්පූර්ණ කිරීම සඳහා උපදෙස්.

## 

- 01.2021 වර්ෂයේ 05 ශේණි ශිෂාත්ව පරීක්ෂණයෙන් සුදුසුකම ලද සිසුන්ට 2022-06 ශේණිය සඳහා පාසල් මේ වන විටත් ලබා දී ඇත. මෙම මූලික අදියරේ දී පාසලක් නොලැබූ හෝ කිසියම් හේතුවක් මත ලැබී ඇති පාසලට ඇතුළත් විය නොහැකි සිසුවෙකු වේ නම් ඒ සම්බන්ධයෙන් අභියාවනා අයදුම්පතක් ඉදිරිපත් කිරීමට අවස්ථාව ලැබෙනු ඇත. මෙම අභියාවනා අයදුම්පත් සම්පූර්ණ කිරීම මාරගගත වැඩසටහනක් ඔස්සේ පමණක් සිදු කෙරෙනු ඇති අතර 2022.06.15 සිට 2022.06.30 දක්වා කාලය තුළ ඊට අවස්ථාව ලැබේ.
- 02.අභියාවනා අයදුම්පත් සම්පූර්ණ කිරීම <u>https://g6application.moe.gov.lk/#/</u> යන වෙබ් අඩවියට පිවිසී ලබා දී ඇති උපදෙස් අනුගමනය කරමින් දෙමාපියන්ට පෞද්ගලිකව ම සිදු කළ හැකි ය.
- 03.මාර්ගගත වැඩසටහන ඔස්සේ අභියාවනා අයදුම්පත් සම්පූර්ණ කිරීමට කිසියම් අපහසුතාවක් වේ නම්, සිසුවාගේ වර්තමාන පාසලේ විදුහල්පතිගෙන් හෝ එම පාසල අයත් කලාප අධාාපන කාර්යාලයේ නිලධාරීන්ගෙන් අයදුම්පත සම්පූර්ණ කිරීම සඳහා අවශා සහාය ලබා ගත හැකි ය.
- 04.අභියාවනා අයදුම්පත සම්පූර්ණ කිරීමේ දී ඉල්ලුම් කරන පාසලේ කඩඉම් ලකුණ පිළිබඳ ව සැලකිලිමත් විය යුතු අතර සිසුවා ලබා ඇති ලකුණු පුමාණය පාසල් කඩඉම් ලකුණට ගැලපෙන බව තහවුරු කර ගැනීමෙන් අනතුරුව පාසල් ඉල්ලුම් කරන්න. <u>සිසුවා ලබා ඇති ලකුණට නොගැලපෙන පාසල් ඉල්ලුම් කිරීම</u> <u>මගින් අභියාවනා කියාවලිය මගින්ද පාසලක් නොලැබී යාමට ඉඩ ඇති බව</u> <u>අවධාරණය කර සිටිමු.</u>
- 05.<u>එක් අයදුම්කරුවෙකු සඳහා අභියාවනා අයදුම්පත් ඉදිරිපත් කළ හැක්කේ එකක්</u> පමණක් වන අතර එම අයදුම්පත මගින් පාසල් 03ක් සඳහා අයදුම් කිරීමට අවස්ථාව ලැබේ.

## මාර්ගගත අභියාචනා අයදුම්පත සම්පූර්ණ කිරීම සඳහා උපදෙස්

- 01. <u>https://g6application.moe.gov.lk/#/</u> යන වෙබ් අඩවිය වෙත පිවිසුණු පසුව ''අභියාවනා ඉදිරිපත් කිරීම'' යටතේ ලබා දී ඇති සබැඳිය මත ක්ලික් කරන්න.
- 02. එවිට ලැබෙන වෙබ් පිටුවේ සිසුවාගේ විහාග අංකය ඇතුළත් කර මාර්ගගත අයදුම්පත වෙත පුවේශ විය හැකි ය.
- 03. මුල් වරට පාසල් අයදුම් කිරීමේ දී ඔබ විසින් සපයා තිබූ පදිංචි ලිපිනය මේ වන විට වෙනස් වී ඇත්නම් ඒ බව සඳහන් කිරීමට කොටුවක් ලබා දී ඇති අතර එම කොටු මත ක්ලික් කිරීම මගින් නව පදිංචි ලිපිනය සඳහන් කිරීමට ඔබට අවස්ථාව ලැබේ.
- 04. ඔබගේ වර්තමාන පදිංචි ලිපිනයට අදාළ ව පහත තොරතුරු සම්පූර්ණ කරන්න.
  - ✓ පළාත
  - 🗸 දිස්තික්කය
  - 🗸 පුාදේශීය ලේකම් කොට්ඨාසය
  - 🗸 ගුාම නිලධාරී වසම

මෙම තෙරතුරු ඇතුළත් කිරීම අනිවාර්ය බව සලකන්න.

- 05. අනතුරුව අභිමත පාසල් 03ක් ඉල්ලුම් කිරීමට අවස්ථාව ලැබේ. පාසල් සංගණන අංක මීට පෙර ඔබ වෙත ලබා දී ඇති අතර එම තොරතුරු අනුව මාර්ගගත අයදුම්පත සම්පූර්ණ කළ හැකි ය. අයදුම්පතෙහි Add Schools මත ක්ලික් කර අදාළ කොටුව තුළ පාසල් සංගණන අංකය (Census No.) සඳහන් කර තමාට අවශා පාසල ඇතුළත් කළ හැකිය. මේ සම්බන්ධයෙන් තවදුරටත් සහාය අවශා බව හැහෙන්නේ නම් ඒ සඳහා වර්තමාන පාසලේ විදුහල්පතිවරයා හෝ කලාප අධාපත නිලධාරීන් සම්බන්ධ කරගන්න.
- 06. සියලු තොරතුරු සම්පූර්ණ කිරීමෙන් පසු පිටුවේ පහළ දකුණු කෙළවරේ ඇති Submit Application මත ක්ලික් කර අයදුම්පත යොමු කළ යුතු ය. තවද, එක් අයදුම්කරුවෙකුට ඉදිරිපත් කළ හැක්කේ එක් අයදුම්පතක් පමණක් බව අවධාරණය කර සිටිමු.
- 07. අයදුම්පත Submit කළ පසුව එහි Pdf ආකෘතියක් බාගත කරගැනීමට ඔබට අවස්ථාව ලැබේ.
- 08. අයදුම්පත සම්පූර්ණ කිරීම සඳහා උපදෙස් සහ පාසල් සංගණන අංක (Census No.) www.moe.gov.lk යන අධාාපන අමාතාාංශ වෙබ් අඩවියෙන් ලබාගත හැකි ය.

වැඩිදුර විමසීම් සඳහා 0112784845 දුරකථන අංකය මගින් පාසල් කටයුතු ශාඛාව අමතන්න.